## CONTRACT VENDOR PAYROLL USER GUIDE AGENCY

**REVISED 3/18** 

|   | Home V Previous V My Pages V                                                     | Actions | <b>?</b><br>Help | U<br>Log off |
|---|----------------------------------------------------------------------------------|---------|------------------|--------------|
| ( | Agency One<br>•KDOT_LABORUSER Employee Overview External Links<br>1. Verify Role |         |                  |              |
|   | ▼ News                                                                           |         |                  | ?            |

## News

Welcome!

Payroll XML Highway Contractors

If you have any questions please contact the system administrator via email at KDOT#AWP.Admin@ks.gov.

| ✓ Preconstruction | 0                       | ✓ Civil Rights & Labor  | ? |
|-------------------|-------------------------|-------------------------|---|
| Projects          |                         | Contracts               | v |
| Proposals         | 2. Click "Payrolls"     | Payrolls                |   |
| Find Bid Data     | $\overline{\mathbf{v}}$ | Unapproved Payrolls     |   |
|                   |                         | On the Job Trainee Goal |   |
|                   |                         | Compliance              |   |
|                   |                         |                         |   |

| ✓ Employee Overview                                         |                                              | ▼ ?       |
|-------------------------------------------------------------|----------------------------------------------|-----------|
| <b>Q</b> Type search criteria or press Enter Advanced       |                                              |           |
|                                                             |                                              | 0 changed |
| Enter search criteria above to see results or Show first 10 |                                              |           |
| ▼ External Links                                            |                                              | 9         |
| KDOT Website                                                | Internet                                     |           |
| Kdotweb                                                     | KDOT's Intranet Site                         |           |
| KDOT Reports Portal                                         | Crystal Reports                              |           |
| Cloverleaf                                                  | AASHTO Transportation Construction Community |           |

Resources for Using XML with AASHTOWare Project™ Payroll XML Resource Kit

Information for Highway Contractors

| Home                       |                                                |                                                                     |               | Actions Help Log off |
|----------------------------|------------------------------------------------|---------------------------------------------------------------------|---------------|----------------------|
| Contract Payrolls Overview |                                                |                                                                     |               |                      |
| ✓ Contract Payrolls        |                                                |                                                                     |               | <b>~ (?</b>          |
| Q 516022585 Adv            | anced Showing 21 of 1. Enter the KDO           | Contract number                                                     |               |                      |
| <b>R</b> estand            | Alas Huma                                      |                                                                     | Proventia     | 0 changed            |
| 516022585                  | Short Name<br>Q DONDLINGER & SONS CONST CO INC |                                                                     | Payrolls<br>5 | •                    |
| 516022585                  | Q COLLINS & HERMANN INC                        |                                                                     | 0             | •                    |
| 516022585                  | Q WILDCAT CONST CO INC & SUBS                  |                                                                     | 0             | •                    |
| 516022585                  | Q DUSTROL INC                                  |                                                                     | 0             | •                    |
| 516022585                  | Q J & J CONTRACTORS INC                        |                                                                     | 0             | •                    |
| 516022585                  | Q GARY A. CRAIN, INC.                          |                                                                     | 0             | •                    |
| 516022585                  | Q KLAVER CONST CO INC                          |                                                                     | 0             | •                    |
| 516022585                  | Q SEEDERS INC                                  |                                                                     | 0             | •                    |
| 516022585                  | Q PEARSON CONSTRUCTION LLC                     |                                                                     | 0             | •                    |
| 516022585                  | Q KING CONST CO INC AND SUBS                   | 2. Click on the payroll number for the contractor you are reviewing | 2             | •                    |
| 516022585                  | Q LINDNER PAINTING INC                         |                                                                     | 0             | •                    |
| 516022585                  | Q RESTORATION & WATERPROOFING CONT INC         |                                                                     | 0             | •                    |
| 516022585                  | Q CORNEJO & SONS LLC                           |                                                                     | 0             | •                    |
| 516022585                  | Q PERRY FULSOM CONSTRUCTION INC                |                                                                     | 0             | •                    |
| 516022585                  | Q G & L REBAR LLC                              |                                                                     | 0             | •                    |
| 516022585                  | Q ATLAS ELECTRIC, LLC                          |                                                                     | 0             | •                    |

| Vendor ID<br>02006 |            |            | Vendor Short Name   | NC AND SUBS |                   |
|--------------------|------------|------------|---------------------|-------------|-------------------|
|                    |            |            |                     |             | 0 marked for dele |
| Payroll            | Begin Date | End Date   | Phase               | Mod Num     | 0                 |
| 2<br>Latest Mod    | 01/14/2018 | 01/20/2018 | Under Prime Review  |             | U                 |
| Yes                |            |            |                     |             |                   |
| 1<br>Yes           | 01/07/2018 | 01/13/2018 | Under Agency Review |             | 0                 |
|                    |            |            |                     |             |                   |
|                    |            |            |                     |             |                   |

| Home   Home  Home | Actions Help Log off                                                                                   |
|----------------------------------------------------------------------------------------------------|----------------------------------------------------------------------------------------------------|
| Overview Employee Status Click "Status"                                                                                                    |                                                                                                    |
| Certified Payroll                                                                                                    |                                                                                                    |
| ✓ Contract: 516022585 - GRADING, BRIDGE & SURFACING                                                                                                    | Save 🔻 ?                                                                                               |
| Payroll Vendor: 02006 - KING CONST CO INC AND SUBS                                                                                                    |                                                                                                    |
| Payroll Number *                                                                                                    | Fringe Benefit Payment Type*       Plan Funds                                                          |
| Begin Date * 01/07/2018                                                                                                    | Comments Q                                                                                             |
| End Date * 01/13/2018                                                                                                    |                                                                                                    |
| ✓ Benefit Programs                                                                                                    |                                                                                                    |
| New                                                                                                    | 0 added 0 marked for deletion 0 changed                                                                |
| Health Insurance     Fringe Health/Welfa                                                                                                    | are 🔹                                                                                                  |
| Benefit Program Name * Health Insurance Up to 80 characters Trusseer.contact Person * Unknown                                                                                                    | Benefit Account Number*           99999999999           Trustee/Contact Phone*           (999)999-9999 |
| Benefit Program Type* Fringe Health/Welfare                                                                                                    | Benefit Program Classification                                                                         |

| Home                                                                                                 |                                   |                                   | Actions Help |
|----------------------------------------------------------------------------------------------------|-----------------------------------|-----------------------------------|--------------|
| Overview Employees Payroll                                                                           |                                   |                                   |              |
| On this page: Contract Status                                                                        |                                   |                                   |              |
| Certified Payroll Status                                                                             |                                   |                                   |              |
| ✓ Contract: 516022585 - GRADING, BRI<br>Description of the contract of the contract of the contract. | IDGE & SURFACING                  |                                   |              |
| Payroli Vendor: 02006 - KING CONST CO INC AND                                                        | D SOBS                            |                                   |              |
| Payroll Number<br>1                                                                                  |                                   | 0                                 |              |
| Period                                                                                               |                                   | Fringe Benefit Payment Type       |              |
| 01/07/2018 - 01/13/2018                                                                              |                                   | Plan Funds                        |              |
| ✓ Status                                                                                             |                                   |                                   | Save         |
| Phase: Under Agency Review                                                                           |                                   |                                   |              |
| Created Date<br>03/02/2018 9:48:37 AM                                                                |                                   | Prime Accepted Date 03/06/2018    |              |
| k either "Approve" or "F                                                                             | Reject"                           | Agency Original Not Accepted Date |              |
| Prime Original Not Accupted Date                                                                     |                                   | Agency Accepted Date              |              |
| ✓ Trepations<br>Approve Reject                                                                       |                                   |                                   |              |
| ✓ Date                                                                                               |                                   | Comments                          |              |
| 03/02/2018 10:11:42 AM                                                                               |                                   |                                   |              |
| 03/06/2018 8:51:21 AM                                                                                |                                   |                                   |              |
|                                                                                                    |                                   |                                   |              |
| ✓ Exceptions                                                                                         |                                   |                                   |              |
| Υ.                                                                                                   |                                   |                                   | Ì            |
| Rsivd Ind                                                                                            | Must Be Resolved                  | Pvrl Except Type                  |              |
| × No                                                                                                 | No                                | Pavroll                           |              |
|                                                                                                    |                                   |                                   |              |
| Fmplovee Mismatches                                                                                  |                                   |                                   |              |
| * Employee mismateries                                                                               |                                   |                                   |              |
| * Employee manuteries                                                                                |                                   |                                   |              |
|                                                                                                    |                                   |                                   |              |
| eview any and all Excep                                                                              | tions listed. Click the expand ar | row to view what the              |              |
| eview any and all Exception is. Once reviewed                                                        | tions listed. Click the expand ar | row to view what the              |              |

| Home                                                                                                    |                                    |                                           | Actions Help Log off |
|----------------------------------------------------------------------------------------------------|------------------------------------|-------------------------------------------|----------------------|
| Overview Employees Payroll On this page: Contract Status                                                 |                                    |                                           |                      |
| Certified Payroll Status                                                                                 | There are unsaved changes.         | ×                                         |                      |
| ▼ Contract: 516022585 - GRADING, BRIDGE & SURFAC                                                         | ING                                |                                           | ▼ (?)                |
| Payroll Vendor: 02006 - KING CONST CO INC AND SUBS                                                       |                                    |                                           |                      |
| Payroll Number<br>1                                                                                      |                                    | Modification Number<br>0                  |                      |
| <b>Period</b><br>01/07/2018 - 01/13/2018                                                                 |                                    | Fringe Benefit Payment Type<br>Plan Funds |                      |
| ✓ Status                                                                                                 |                                    |                                           | Save 🗸 ?             |
| Phase: Under Agency Review                                                                               |                                    |                                           | $\uparrow$           |
| Created Date<br>03/02/2018 9:48:37 AM                                                                    |                                    | Prime Accepted Date 03/06/2018            | 2. Click "Save"      |
| Signed Date<br>03/02/2018                                                                                |                                    | Agency Original Not Accepted Date         |                      |
| Prime Original Not Accepted Date                                                                         |                                    | Agency Accepted Date                      |                      |
| 1. You must end         which option you         ✓ Transitions         Approve       Reject         Undo | nter comments no matter<br>ou pick |                                           |                      |
| Vinitient2                                                                                               | Ψ                                  |                                           |                      |
| ✓ Date                                                                                                   |                                    | Comments                                  |                      |
| 03/02/2018 10:11:42 AM                                                                                   |                                    |                                           |                      |

| Home   Home  Home |                                                                        | Actions | P<br>Help | U<br>Log off |
|----------------------------------------------------------------------------------------------------|------------------------------------------------------------------------|---------|-----------|--------------|
| Overview Employees Payroll                                                                                                    |                                                                        |         |           |              |
| On this page: Contract Status                                                                                                    |                                                                        |         |           |              |
| Certified Payroll Status                                                                                                    |                                                                        |         |           |              |
| ✓ Contract: 516022585 - GRADING, BRIDGE & SURFACING                                                                                                    |                                                                        |         | Ţ         | ?            |
| Payroll Vendor: 02006 - KING CONST CO INC AND SUBS                                                                                                    |                                                                        |         |           |              |
| Payroll Number<br>1                                                                                                    | Modification Number<br>0                                               |         |           |              |
| Period<br>01/07/2018 - 01/13/2018                                                                                                    | Fringe Benefit Payment Type<br>Plan Funds                              |         |           |              |
| ✓ Status                                                                                                    |                                                                        |         | Save      | ?            |
| Phase: Approved                                                                                                    |                                                                        |         |           |              |
| Created Date 03/02/2018 9:48:37 AM Payroll is Approved Signed Date 03/02/2018                                                                                                    | Prime Accepted Date<br>03/06/2018<br>Agency Original Not Accepted Date |         |           |              |
| Prime Original Not Accepted Date                                                                                                    | Agency Accepted Date<br>03/06/2018                                     |         |           |              |
| ▼ Transitions                                                                                                    |                                                                        |         |           |              |
|                                                                                                    |                                                                        |         |           |              |
| ✓ Date                                                                                                    | Comments                                                               |         |           |              |
| 03/02/2018 10:11:42 AM                                                                                                    |                                                                        |         |           |              |
| 03/06/2018 8:51:21 AM                                                                                                    |                                                                        |         |           |              |
| 03/06/2018 11:49:04 AM                                                                                                    | Approved                                                               |         |           |              |